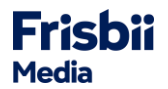

To ensure a smooth transition, we have created this guide to help you update and integrate the new Checkout version.

We recommend updating to the new version as soon as possible to benefit from all the new and exciting features.

We will leave the version on STAGE longer than usual so that you have the opportunity to test longer and more extensively.

# **INSTRUCTIONS**

To test your integration, please proceed as follows in the STAGE system:

Please note that after updating to the new checkout version, all previous checkout settings in the Merchant Backend will no longer be available, as they are no longer supported by the new version.

### **In Merchant Backend**

- 1. Log in to your STAGE Merchant Backend: https://backend.plenigo-stage.com/login
- 2. Save your CSS/Javascript. If you do not have any custom CSS/Javascript, you can skip this step.

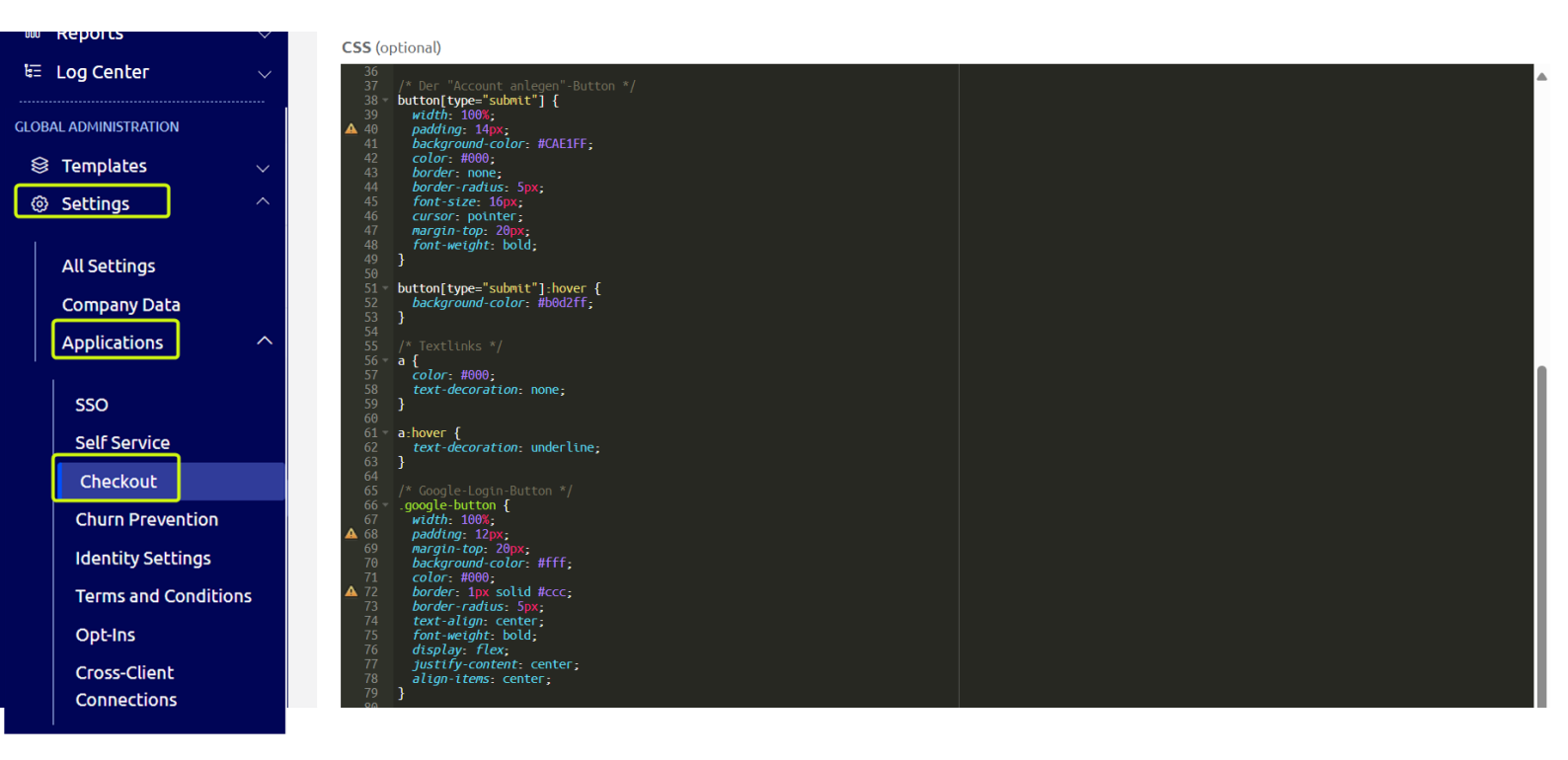

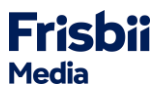

**?** In the new checkout editor, the color boxes with which the colors could be adjusted are no longer available.

| Background Color (optional)                                                                |                                                               |
|--------------------------------------------------------------------------------------------|---------------------------------------------------------------|
|                                                                                            |                                                               |
| Choose background color of the checkout.                                                   |                                                               |
| Color 1 (optional)                                                                         | Color 2 (optional)                                            |
|                                                                                            |                                                               |
| Choose first color of the checkout.                                                        | Choose second color of the checkout.                          |
|                                                                                            |                                                               |
| Font (optional)                                                                            | Font Color (optional)                                         |
| Font (optional) Choose a font type                                                         | Font Color (optional)                                         |
| Font (optional) Choose a font type Choose font used in the checkout.                       | Font Color (optional) Choose font color used in the checkout. |
| Font (optional) Choose a font type Choose font used in the checkout. Link Color (optional) | Font Color (optional)                                         |
| Font (optional) Choose a font type Choose font used in the checkout. Link Color (optional) | Font Color (optional)                                         |

If you have only adjusted your colors, you can copy the CSS provided by us on the Knowledge Base in **step 6** and insert your color codes accordingly.

## 3. Go to Settings > Development > Version Management

#### 4. In the Checkout row, click on **Edit** to update.

| GLOB | AL ADMINISTRATION |        | Test Company / S   | ettings / D   | evelopment / <b>Versior</b> | n Management |                |              |             |
|------|-------------------|--------|--------------------|---------------|-----------------------------|--------------|----------------|--------------|-------------|
| 8    | Templates         | $\sim$ |                    |               |                             | -            |                |              |             |
| ٢    | Settings          | ^      | Customer Nr.       | • Y           | our Search Term             | Search       | 🙉 Support 🔹    |              |             |
|      |                   |        |                    |               |                             |              |                |              |             |
|      | All Settings      |        | plenigo is now Fri | bii. Discovei | r more about it at Know     | ledge Base   |                |              |             |
|      | Company Data      |        |                    |               |                             |              |                |              |             |
|      | Applications      | $\sim$ |                    |               |                             |              |                |              |             |
|      | Financial         | $\sim$ |                    |               |                             |              |                |              |             |
|      | Development       | ^      | Product name       |               | Current version             |              | Latest version | Status       | Commands    |
|      | API Access Tokens |        | API                |               | 20240827                    |              | 20240827       | updated      | © Detail    |
|      | Callbacks         |        | Checkout           |               | 20240301                    |              | 20250430       | update avail | able 🕑 Edit |
|      | Partner Settings  |        | SSO                |               | 20240301                    |              | 20240301       | updated      |             |
|      | Mobile Apps       |        | Self Service       |               | 20240301                    |              | 20240301       | updated      |             |
|      | JS-SDK            |        |                    |               |                             |              |                |              |             |
|      | Version Manageme  | nt     |                    |               |                             |              |                |              |             |
|      |                   |        |                    |               |                             |              |                |              |             |

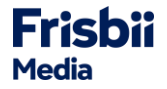

5. If the update was successful, the Checkout Editor can be opened in the menu item **Settings > Applications > Checkout**.

This is the place where you are creating your Checkout variants from now on.

| GLOB | AL ADMINISTRATION            |        |                          |           |                                                  |                                |     |         |   |   |         |     |
|------|------------------------------|--------|--------------------------|-----------|--------------------------------------------------|--------------------------------|-----|---------|---|---|---------|-----|
| 8    | Templates                    | $\sim$ | 🖄 Edit Checkout Settings |           |                                                  |                                |     |         |   |   |         |     |
| ٢    | Settings                     | ^      |                          |           |                                                  |                                |     |         |   |   |         |     |
|      | All Settings                 |        | Folder Structure         | Varia     | nts Components Setti                             | ings                           |     |         |   |   |         |     |
|      | Company Data<br>Applications | ^      | ► All 🕒                  |           |                                                  |                                |     |         |   | + | Add I   | New |
|      | SSO                          |        | Inter                    | nal Title | Unique ID                                        | Default                        | Com | mand    | s |   |         |     |
|      | Self Service                 |        |                          | $\sim$    | Only UX/UI is standard (copy)                    | test01                         |     | $\odot$ | Û | Ŋ | 0       | Ľ   |
|      | Checkout                     |        |                          | $\sim$    | v2 Only UX/UI is standard (copy)                 | unique00012                    |     | $\odot$ | Û | Ŋ | 0       | Ø   |
|      | Churn Prevention             |        |                          | $\sim$    | Stripe Payment Buttons test                      | adsffbargiuztr                 |     | $\odot$ | Û | Ŋ | 0       | Ľ   |
|      | Identity Settings            |        |                          | $\sim$    | test stripe payment buttons                      | test-stripe-payment-buttons    |     | $\odot$ | Û | Ŋ | $\odot$ | Ľ   |
|      | Terms and Condition          | ns     |                          | $\sim$    | Variant for Bonus Testing Invoice<br>preselected | BonusTestingInvoicePreselected |     | $\odot$ | Û | Q | 0       | C   |

6. The CSS/Javascript has to be inserted both in the Checkout Editor and in the SSO.

Checkout Editor:

- Open the menu item **Settings > Applications > Checkout.**
- Open the tab **Components**.
- In the tab **UX/UI Design**, click on **Create** new and insert the CSS/Javascript.

| GLOB | AL ADMINISTRATION    |                                      |                                                                  |                    |                               |  |  |  |  |
|------|----------------------|--------------------------------------|------------------------------------------------------------------|--------------------|-------------------------------|--|--|--|--|
|      | Templates            | ✓ plenigo is now Frisbii. Discover m | plenigo is now Frisbii. Discover more about it at Knowledge Base |                    |                               |  |  |  |  |
| ٢    | Settings             | A                                    |                                                                  |                    |                               |  |  |  |  |
|      | All Settings         | E Lait Checkout Settings             |                                                                  |                    |                               |  |  |  |  |
|      | Company Data         |                                      |                                                                  |                    |                               |  |  |  |  |
|      | Applications         | Folder Structure                     | Variants Components                                              | Settings           |                               |  |  |  |  |
|      | sso                  | All 🛨                                | UX/UI Design Payments                                            | Contents Addresses |                               |  |  |  |  |
|      | Self Service         | Level1_UX/UI 💩                       |                                                                  |                    |                               |  |  |  |  |
|      | Checkout             |                                      |                                                                  |                    | + Add New                     |  |  |  |  |
|      | Churn Prevention     |                                      | Internal Title                                                   | מו                 | Commands                      |  |  |  |  |
|      | Identity Settings    |                                      |                                                                  | 10                 |                               |  |  |  |  |
|      | Terms and Conditions |                                      | Test Data 1 (copy)                                               | 100033             | Delete D Copy O Detail C Edit |  |  |  |  |
|      | Opt-Ins              |                                      | Test Data 1                                                      | 100032             | Delete Copy ODetail C Edit    |  |  |  |  |
|      | Cross-Client         |                                      |                                                                  |                    |                               |  |  |  |  |

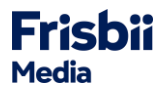

#### SSO:

- Open the menu item **Settings > Applications > SSO**.
- Open the tab **UX/UI Design** and click on **Edit**.
- Insert your CSS/Javascript.

| GLOB | AL ADMINISTRATION |        |                                                                                                    |
|------|-------------------|--------|----------------------------------------------------------------------------------------------------|
| 8    | Templates         | $\sim$ | plenigo is now Frisbii. Discover more about it at Knowledge Base                                                                                                    |
| ٢    | Settings          | ^      |                                                                                                    |
| _    |                   |        | 🖒 Edit                                                                                                    |
|      | All Settings      |        |                                                                                                    |
|      | Company Data      |        |                                                                                                    |
|      | Applications      | ^      | Settings UX/UI Design Account Connection                                                                                                    |
|      |                   |        |                                                                                                    |
|      | SSO               |        | CSS JavaScript                                                                                                    |
|      | Self Service      |        |                                                                                                    |
|      | Checkout          |        |                                                                                                    |
|      | Churn Preventio   | n      |                                                                                                    |
|      | Identity Settings | 5      |                                                                                                    |
|      | Terms and Condi   | itions |                                                                                                    |
|      | Opt-Ins           |        |                                                                                                    |
|      | Cross-Client      |        |                                                                                                    |
|      | Connections       |        |                                                                                                    |
|      |                   |        |                                                                                                    |
|      | Financial         | $\sim$ |                                                                                                    |
|      | Development       |        | For maximum flexibility regarding the layout you can add your own CSS for the SSO process. The CSS won't be minified by the system. If you want to deliver minified CSS please provide minified CSS here. |

If you have only adjusted the colors in the old checkout editor, you can copy the CSS that we provide in the Knowledge Base and also paste it into the SSO and Checkout menu item and adjust your color codes accordingly.

To the CSS: Frisbii Media GmbH Knowledge Base - CSS Example

 Use the Checkout-Editor to create a new variant.
 A detailed documentation can be found in our Knowledge Base: <u>Frisbii Media GmbH Knowledge Base -</u> <u>Checkout Editor</u>

After you have successfully created the variant, the new variant ID must be integrated into your integration to be able to test the settings.

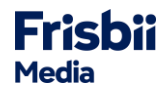

# **Your Integration**

The previous JavaScript URL will be replaced by a new version.

**Please note** that as soon as the new JavaScript has been integrated, the old checkout variants will no longer work. To be able to test the new checkout variant created in the Merchant Backend, the variant ID must be inserted into your integration.

Please also note that the API endpoint for calling these settings are now separated into Checkout and SSO.

- Checkout settings endpoint: https://api.frisbii-mediastage.com/api/v3.0/processes/settings/checkout
- SSO settings endpoint: https://api.frisbii-media-stage.com/api/v3.0/processes/settings/sso
- More information can be found in the API documentation: plenigo API v3

Please update your integration on your STAGE system as follows:

#### 1. Update the script tag

In your code, search for the script tag which refers to the Frisbii Media (plenigo) JavaScriptURL.

#### html

```
<!—Old Version -->
```

<script src=" https://static.plenigo-stage.com/static\_resources/javascript/{your\_companyId}/plenigo\_sdk.min.js "></script>

#### Replace it with the new one (the companyld is no longer needed):

html

```
<!-- New Version -->
```

<script src=" https://static.frisbii-media-stage.com/web/v1/frisbii\_media.min.js "></script>

#### 2. Test your integration

Make sure that all your configurations are still working.

Do not hesitate to contact our integration team in case of any questions or technical issues (<u>support@frisbii-media.com</u>).

The old Checkout version will be supported until the end of 2025. Until then, we will continue to fix bugs, but will not implement any new functions or improvements. All future functions will only be implemented in the new Checkout version.

#### Additional helpful resources:

JavaScript documentation: https://plenigo.github.io/sdks/javascript-v3

Checkout: https://plenigo.github.io/sdks/javascript-v3#checkout-with-api-v30

SSO: https://plenigo.github.io/sdks/javascript-v3#using-frisbii-media-sso